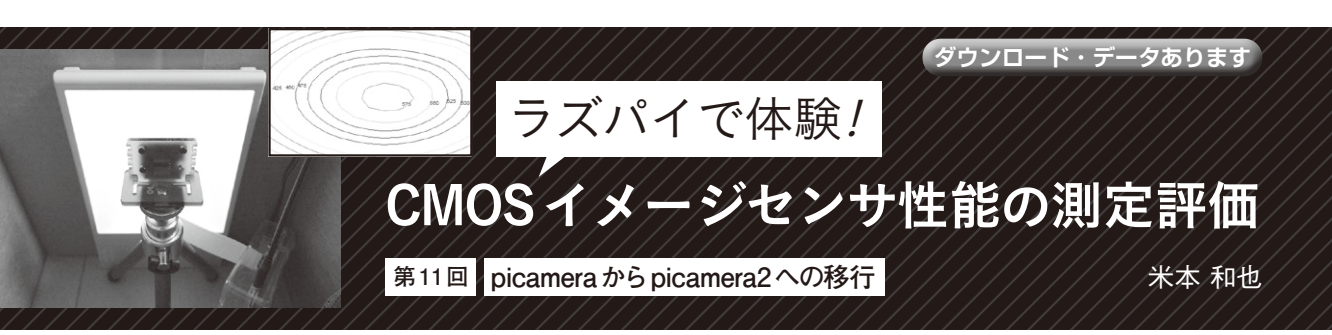

## (Enableにする)

|    | R      | aspberry | y Pi Software C | onfiguration Tool (rasp |
|----|--------|----------|-----------------|-------------------------|
|    | Legacy | Camera   | Enable/disable  | legacy camera support   |
| I2 | SSH    |          | Enable/disable  | remote command line ac  |
| I3 | VNC    |          | Enable/disable  | graphical remote acces  |
| 14 | SPI    |          | Enable/disable  | automatic loading of S  |
| 15 | 12C    |          | Enable/disable  | automatic loading of I  |
| I6 | Serial | Port     | Enable/disable  | shell messages on the   |
| 17 | 1-Wire |          | Enable/disable  | one-wire interface      |
| 18 | Remote | GPIO     | Enable/disable  | remote access to GPIO   |

図1 Bullseyeではカメラ・モジュール接続の有効化が必要だった

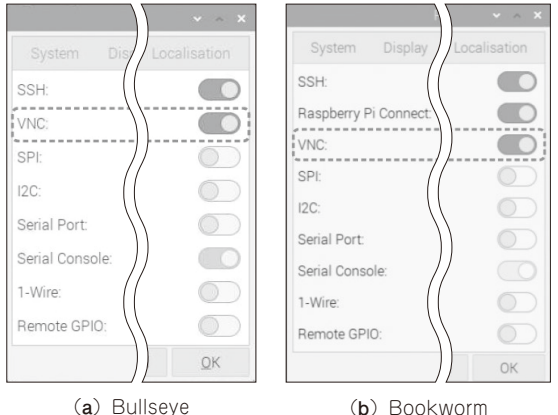

(a) Builseye (b) Bookworm 図2 Bookworm も Bullseye と同じように VNC の有効化が必要

本連載ではラズベリー・パイと標準で接続できるカ メラ・モジュールを用いてイメージセンサの性能評価 を実体験してきました.ところが,Raspberry Pi OS が2023年にBullseyeからBookwormへアップデート され,これまで利用してきたカメラ・モジュールを操 作するためのPythonモジュールpicameraが使えなく なってしまいました.ただし、まだBullseyeは Raspberry Pi財団のウェブ・ページからレガシOSと してダウンロードできるので、これまでの記事に掲載 したスクリプトはBullseyeをインストールすれば動 作します.しかし、Bullseyeがいつまでダウンロード できるのか分からないので、本連載のこの段階でこれ までのBullseyeに標準で付いてくるpicameraから、 Bookwormのpicamera2へ移行することにします.

今回は測定評価そのものではなく、それに必要な

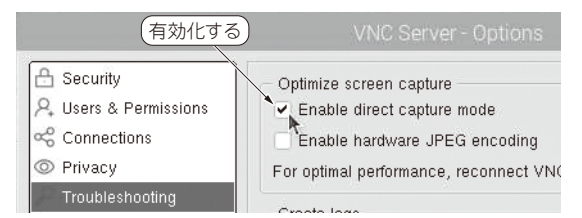

図3 Bullseye では VNC クライアントの direct capture mode を 有効化する必要がある

Python モジュール picamera2へ移行するときの変更 点や注意点を解説します.

## 最新OS Bookwormの導入

## ● カメラ・モジュール接続の設定

イメージセンサの性能評価をするとき、レガシOS のBullseyeではカメラ・モジュールの接続を有効に するためRaspberry Pi Configuration Tool (raspiconfig)の中で、Legacy CameraをEnableにする必要 がありました (図1). しかし、最新OSのBookworm ではこのような設定は必要なくなりました.

## ● VNCの設定とプレビュー・ウィンドウの表示

ラズベリー・パイを操作するにはPCからVNCで接 続するのが便利です.Bullseyeの場合はVNCを有効 化する設定が必要でしたが,これはBookwormでも 同様です(図2).さらにBullseyeのデスクトップを VNCで接続しプレビュー・ウィンドウを表示させる ため,VNCクライアント側であまり推奨されない direct capture modeを有効にする必要がありました (図3).一方,Bookwormのpicamera2ではプレビュー ・ウィンドウを表示するのにQtまたはQt + OpenGL といったグラフィックス・ライブラリが使われるよう になったので,このような手続きは不要となりまし た.ただし,BookwormでQTとQTGLのどちらもプ レビューが通るかというとそうではなく,VNCが接 続するウィンドウ・マネージャに依存するようです.

168